## Virtual Box and Virtual Machine Setup Guide

Visit <u>https://www.virtualbox.org/wiki/Downloads</u> and download the version of Virtual box that matches your Operating System.

Install Virtual Box through the installer you downloaded.

Open Virtual Box and navigate to Machine -> Add...

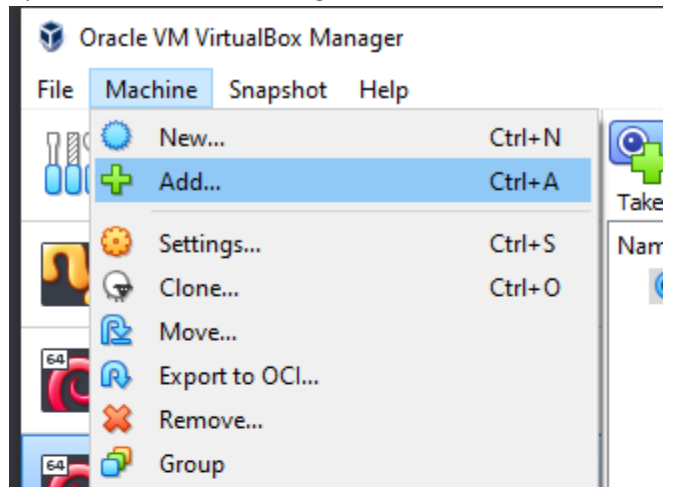

Navigate to the location of your Virtual Machines, select the .vbox file, and click Open.

| Name                          | Date modified     | Туре              | Size |
|-------------------------------|-------------------|-------------------|------|
| Logs                          | 6/18/2021 4:04 PM | File folder       |      |
| Snapshots                     | 6/17/2021 6:47 PM | File folder       |      |
| 💎 PNW-GenCyber-KaliLinux.vbox | 6/18/2021 4:09 PM | VirtualBox Machin | 4 KB |

## Repeat the previous step for the PNW-GenCyber-WindowsServer2012 VM

| 🦸 Oracle VM VirtualBox Manager |                                                                                                    |
|--------------------------------|----------------------------------------------------------------------------------------------------|
| File Machine Help              |                                                                                                    |
|                                | Preferences Import Export New Add                                                                                                    |
| PNW-GenCyber-KaliLinux         | Welcome to VirtualBox!<br>The left part of application window contains global tools a                                                                                                   |
| PNW-GenCyber-WindowsServer2012 | machines and virtual machine groups on your computer.<br>add and create new VMs using corresponding toolbar but<br>popup a tools of currently selected element using corresp<br>button. |
|                                | You can press the <b>F1</b> key to get instant help, or visit <u>ww</u><br>for more information and latest news.                                                                        |

Go to File -> Preferences, then go to the Network section on the left-hand side. Press the green plus sign icon to create a NatNetwork and press Okay

| 🤌 VirtualBox - Pre | ferences     |    | ?     | $\times$ |
|--------------------|--------------|----|-------|----------|
| General            | Network      |    |       |          |
| / Input            | NAT Networks |    |       | ~        |
| 🕑 Update           | Active Name  |    |       |          |
| ら Language         |              |    |       | 1        |
| Display            |              |    |       |          |
| Network            |              |    |       |          |
| Extensions         |              |    |       |          |
| Proxy              |              |    |       |          |
|                    |              |    |       |          |
|                    |              | OK | Cance | el       |
| VirtualBox - Pre   | ferences     |    | ?     | ×        |
| E General          | Network      |    |       |          |
| Input              | NAT Networks |    |       |          |
| G Update           | Active Name  |    |       |          |
|                    | ✓ NatNetwork |    |       |          |
| Language           |              |    |       | 100      |
|                    |              |    |       |          |

Right-Click on either Virtual Machine and click Settings.

Go to the Network section and make sure the Network Adapter is Attached to: NAT Network with network name NatNetwork.

| 🥝 PNW-GenCyber-Ka | liLinux - Settings                      | ? | $\times$ |
|-------------------|-----------------------------------------|---|----------|
| General           | Network                                 |   |          |
| System            | Adapter 1 Adapter 2 Adapter 3 Adapter 4 |   |          |
| Display           | Enable Network Adapter                  |   |          |
| Storage           | Attached to: NAT Network                |   | _        |
| 🕩 Audio           | Name: NatNetwork  Advanced              |   | •        |
| Network           |                                         |   |          |
| Serial Ports      |                                         |   |          |
| 🌽 USB             |                                         |   |          |
| Shared Folders    |                                         |   |          |
| User Interface    |                                         |   |          |

Repeat the previous step for the other Virtual Machine

Double-Click or select a VM and press start to launch the VM Enter the user credentials if prompted: Kali Username: root Kali Password: toor

Windows Server 2012 Username: lab250 Windows Server 2012 Password: toor

Windows Server 2012: Open command prompt from the desktop and enter ipconfig The IPv4 Address should be: 10.0.2.4

| C:\Users\lab250>ipconfig   |        |     |                              |
|----------------------------|--------|-----|------------------------------|
| Windows IP Configuration   |        |     |                              |
|                            |        |     |                              |
| Ethernet adapter Ethernet: |        |     |                              |
| Connection-specific DNS    | Suffix | . : | pnw.edu                      |
| Link-local IPv6 Address    |        | . : | fe80::a03a:41f4:dbcb:3371%15 |
| IPv4 Address               |        | . : | 10.0.2.4                     |
| Subnet Mask                |        | . : | 255.255.255.0                |
| Default Gateway            |        | . : | 10.0.2.1                     |

Kali Linux:

Create a new terminal by right-clicking on the desktop and selecting open terminal here, or by pressing the terminal emulator button on the top left, and enter ifconfig The inet address should be: 10.0.2.15

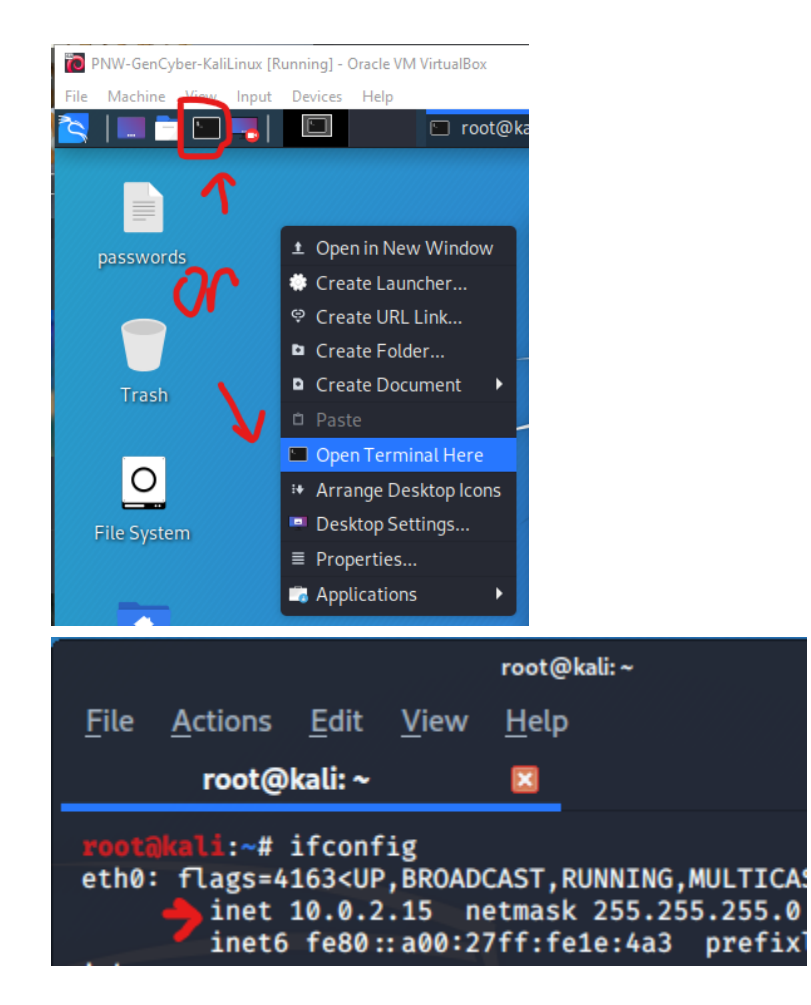